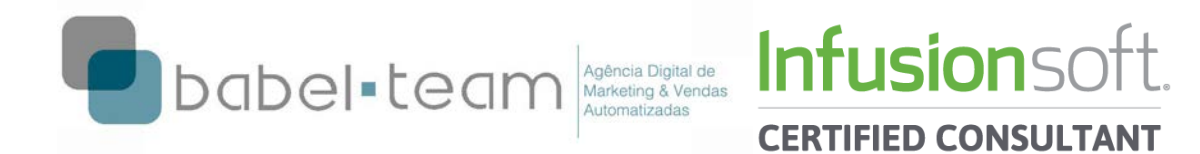

# **PASO A PASO INFUSIONSOFT**

# Cómo importar contactos de una planilla Excel

### 1) Formatear

Es importante que conste en su lista, cada dato en una columna diferente, por lo menos:

- Nombre
- Apellido
- E-mail
- Clasificación

La clasificación se refiere a cómo le gustaría etiquetar sus contactos dentro de Infusionsoft (ex. si la clasificación demográfica es importante, podrá utilizar etiquetas tales como Buenos Aires, Bogotá, Montevideo, etc.).

### 2) Eliminar contactos duplicados

Para que su base de contacto no sea importada con registros duplicados, vamos eliminar todos los e-mails que aparecen más de una vez.

- Seleccione toda la planilla, clique en datos y luego en "borrar duplicados" (imagen 01).

| X 1 9 * C * F                                                                                    |                                           |                                          | Mailing_Clinica da | Pele LIMPAcsv.csv - | - Microsof   | ft Excel           |                                                                                                    |    | HC214 Charles Sta |
|--------------------------------------------------------------------------------------------------|-------------------------------------------|------------------------------------------|--------------------|---------------------|--------------|--------------------|----------------------------------------------------------------------------------------------------|----|-------------------|
| Arquiro Página Inicial Inserir Layout da Página Pórmulas                                         | Dados Revisão Exibição Acrobat            |                                          |                    |                     |              |                    |                                                                                                    |    | a 🕜 😄 🛱 8         |
| Conexdes                                                                                         | AL ALZ ST & Umpar                         |                                          | - 100              | 909 90              | a) 40        | 11 PE Mattiar Deta | libe                                                                                                    |    |                   |
| A Propriedadet                                                                                   | Z. ZIA II To Beaplicar                    |                                          |                    | 101 10              | 11 BI        | - Ocultar Detai    | llie                                                                                                    |    |                   |
| Do Da De De Outras Conexões Atualizar<br>Arress Web Texto Fontes - Fuidantes Tudo - Editar Units | A Classificar Filtro Vavancado Texto para | Remover Validação<br>Dumlicatas de Dados | Consolidar Teste   | Se Agrupar Desage   | rupar Subl   | total              |                                                                                                    |    |                   |
| Obter Dados Externos Conexões                                                                    | Classificar e Filtrar                     | Ferramentas de                           | Dados              | to to               | itriatura de | Tópicos            | 14                                                                                                    |    |                   |
| A1 * 6 fr C-d.                                                                                   |                                           | Remover Dunlicatas                       |                    |                     |              |                    |                                                                                                    |    |                   |
|                                                                                                  |                                           | Furbuir as timbas due                    | ulicadas de        |                     |              | D                  |                                                                                                    | F. | 6                 |
| 1 C-d. Nome                                                                                      | Email                                     | uma planiiha.                            |                    | Ser                 | ¥0           |                    | Profissio                                                                                                    |    | La Consulta D     |
| 3 53161 KARINE POLYANE MENDES                                                                    | direcao wizard                            | Vocé pode especific                      | ar quais           | F                   | 323          |                    | PROFESSORA                                                                                                    |    | 06/08/2013        |
| 3 50813 LUIZ FELIPE GONZAGA MACHADO                                                              | investinbrazil@                           | columas devem ser v                      | erificadas         | M                   |              |                    | EMPRESCRIO                                                                                                    |    | 14/02/2013        |
| 4 50880 LEANDRO DE SOUZA BATTISTA                                                                | leandrodeasou                             | em busca de inform<br>duplicadas.        | ações              | M                   |              |                    | Administrador                                                                                                    |    | 08/03/2013        |
| 5 4686 SEBASTIANA SOUZA GUTIERREZ                                                                | sisinhagutierrea                          | @uol.com.br                              |                    | F                   |              |                    |                                                                                                    |    | 22/05/2010        |
| 6 47962 ANDREIA SILVA SANTOS                                                                     | andreia tangetá                           | Shotmail.com                             |                    | F                   |              |                    |                                                                                                    |    | 22/05/2010        |
| 7 47697 VITOR MANUEL CAVALCANTI MALLMANN                                                         | vmallmann@qu                              | attar.com.br                             |                    | M                   |              |                    | Engenheiro ou'mico                                                                                                    |    | 22/05/2010        |
| A 48266 ARTHUR LOPES BIBEIRO PENIDO                                                              | ARTHPENIDOR                               | MSN.COM                                  |                    | M                   |              |                    | Estudante                                                                                                    |    | 22/05/2010        |
| 48395 ADRIANA BESSONE SADI PEREIRA DA SILVA                                                      | adrianabessone                            | @hotmail.com                             |                    | F                   |              |                    |                                                                                                    |    | 22/05/2010        |
| 10 46918 RENATA MANSO MASELI                                                                     | MANSOMASELL                               | PHOTMAIL.COM                             |                    | F                   |              |                    |                                                                                                    |    | 22/05/2010        |
| 11 43645 ROSANA MASCARENHAS MOURAO                                                               | rosana.mouraoi                            | Shotmail.com                             |                    | F                   |              |                    |                                                                                                    |    | 22/05/2010        |
| 12 1924 GISELLE DE SOUZA LIMA DUARTE                                                             | gisellesid@terr                           | a.com.br                                 |                    |                     |              |                    |                                                                                                    |    | 22/05/2010        |
| 11 47743 CLAUDIA TEIXEIRA FARES MENHEM                                                           | ciafares@terra.                           | com.br                                   |                    |                     |              |                    |                                                                                                    |    | 22/05/2010        |
| 14 46191 MARIA ELISA MARTINIANO GOMES                                                            | eaar@vaboo.o                              | om hr                                    |                    | 2                   |              |                    |                                                                                                    |    | 22/05/2010        |
| 15 47348 PATRICIA DE MATTOS LABRUNA                                                              | nmlahruna@am                              | ail.com                                  |                    | 1                   |              |                    | Advogado                                                                                                    |    | 22/05/2010        |
| 16 46688 ANGELA NEVES DA CLINHA                                                                  | ANEVES@HOTM                               | ALL COM                                  |                    | F                   |              |                    |                                                                                                    |    | 22/05/2010        |
| 17 49608 CLAUDIA LAMOUNIER EREITAS                                                               | cfmagal@botm                              | ail.com                                  |                    | F                   |              |                    | PROFESSOR                                                                                                    |    | 10/03/2011        |
| 18 49524 GLACY ARRELLMACHADO GUIMARAES                                                           | sahorearte@ve                             | loxmail com br                           |                    |                     |              |                    | 110120001                                                                                                    |    | 11/11/2010        |
| 19 49544 TANIA MARIA FERNANDES SALOMÍO                                                           | fernands@ufv.b                            | r                                        |                    |                     |              |                    | Professor Universitario                                                                                                    |    | 29/11/2010        |
| 49527 GISLAINE MARIA MACHADO MERGULHÍO                                                           | saborearte@ve                             | loxmail.com.br                           |                    |                     |              |                    | EMPRESERIO                                                                                                    |    | 11/11/2010        |
| 21 50215 FRANCISCO JOSE LAUAL WANNER                                                             | francisco wanne                           | er@sandvik.com                           |                    | M                   |              |                    | Engenheiro civil                                                                                                    |    | 12/03/2012        |
| 48822 RODOLEO RODRIGUES ABBEU                                                                    | rodolfo abreu@                            | hotmail.com                              |                    | M                   |              |                    | Fstudante                                                                                                    |    | 22/05/2010        |
| 23 dassa patricia martins veiga                                                                  | pattyveiga6@hg                            | tmail.com                                |                    | F                   |              |                    | Estudante                                                                                                    |    | 22/05/2010        |
| 24 48744 MARIA REGINA MACIELANSALONI                                                             | maremansa207/                             | Evahoo.com.br                            |                    |                     |              |                    |                                                                                                    |    | 22/05/2010        |
| 48780 JULIANA VIER BOTH                                                                          | IULIBOTH/PGM                              | UL COM                                   |                    |                     |              |                    | Estudante                                                                                                    |    | 22/05/2010        |
| 26 48792 VANESSA SILVEIRA DE CASTRO                                                              | vafigueiredo@h                            | otmail.com.br                            |                    | F                   |              |                    | Contraction and the second second s |    | 22/05/2010        |
| 27 48781 SONIMAR DE LA FLIENTE PARAGUASU                                                         | SONIMARELIENT                             | EGHOTMAIL CON                            | 12                 | -                   |              |                    | Fisioteraneuta                                                                                                    |    | 22/05/2010        |
| 28 48952 VERONICA ROCHA AMARAL                                                                   | ROCHA VE/DGM                              | All COM                                  |                    |                     |              |                    | A MARKAN AND A MARKAN AND A MARKAN AND A MARKAN AND A MARKAN AND A MARKAN AND A MARKAN AND A MARKAN AND A MARKA                                                                                                    |    | 22/05/2010        |
| 29 48923 WANESKA REIS DE MELO SALLES                                                             | waneskasallese                            | ibotmail.com                             |                    |                     |              |                    |                                                                                                    |    | 22/05/2010        |
| 10 48916 LAURA SARMENTO CARNEIRO                                                                 | laurinha-sarmer                           | nto@hotmail.com                          |                    |                     |              |                    | Estudante                                                                                                    |    | 22/05/2010        |
| 48984 LUCIANA PINTO GON ALVES                                                                    | lucianane@terr                            | a.com.br                                 |                    | i.                  |              |                    |                                                                                                    |    | 22/05/2010        |
| 32 48976 KARINA HOSTALACIO DUARTE                                                                | karinahostalacio                          | @email.com                               |                    | F                   |              |                    |                                                                                                    |    | 22/05/2010        |
| 48959 MARIA JOSE DE LEO                                                                          | zezedeleo@hot                             | mail.com                                 |                    | F                   |              |                    | Do Lar                                                                                                    |    | 22/05/2010        |
| 48868 JAYME MANCINI JUNIOR                                                                       | JAYMEMANCINI                              | @YAHOO.COM.BR                            |                    | M                   |              |                    | Diretor comercial                                                                                                    |    | 22/05/2010        |
| 48867 PAULO ROBERTO LAGE BRUNELLI                                                                | paulobrunelli@                            | vahoo.com.br                             |                    | M                   |              |                    | Fisioterapeuta                                                                                                    |    | 22/05/2010        |
| 36 48865 ABERMELINDA MARIA CARVALHO MASCARENHAS                                                  | ERMELINDAM@                               | HOTMAILCOM                               |                    | F                   |              |                    |                                                                                                    |    | 22/05/2010        |
| 37 48904 LARA FERRAO DA MATTA                                                                    | larinha fdm@v                             | ahoo.com.br                              |                    | F                   |              |                    | Estudante                                                                                                    |    | 22/05/2010        |
| 38 48903 LUIZA FERRAO GON ALVES ARTIMOS DA MATTA                                                 | luh,ferrao@vah                            | oo.com.br                                |                    | i i                 |              |                    | Estudante                                                                                                    |    | 22/05/2010        |
| 48901 MARIA DE FATIMA ROMUALDO ROCHA                                                             | FATIMAROMUA                               | LDO@TERRA.COM                            | BR                 | -                   |              |                    | Do Lar                                                                                                    |    | 22/05/2010        |
| 40 48554 LUCIENE MARTINS ARAUJO                                                                  | LUCIENFERMEIR                             | A@YAHOO.COM.E                            | R                  | 4                   |              |                    | 12122220                                                                                                    |    | 22/05/2010        |
| 41 48612 GUSTAVO GUILHERME AMERICANO                                                             | gustavo.americi                           | ano@gmail.com                            |                    | M                   |              |                    |                                                                                                    |    | 22/05/2010        |
| H + F H Mailing Clinica da Pele LIMP                                                             |                                           |                                          |                    |                     |              | 0.41               |                                                                                                    |    | *[]               |

### Imagen 01

- Clique em "Anular Todas las Selecciones", seleccione sólo la opción "e-mail" y haga "ok" (imagem 02).

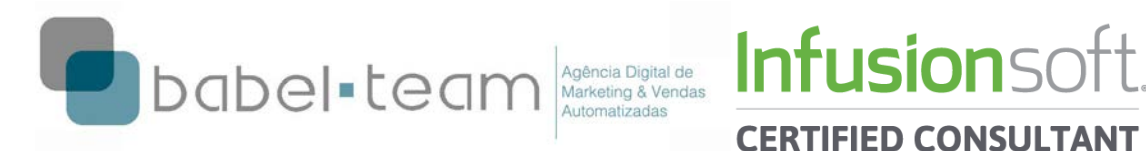

| 2 J 9 • (* - + -                                                                                  | Mailing_Clinica da Pele.                                                                                                    | - LIMPAcsv.csv - Microsoft Excel |                          | 003             |
|---------------------------------------------------------------------------------------------------|----------------------------------------------------------------------------------------------------|----------------------------------|--------------------------|-----------------|
| Arguno Página Inicial Inserir Layout da Página Formulas Dados Revisão Exib                        | ção Acrobat                                                                                                    |                                  |                          | a 🕜 🗆 🖨 🖉       |
|                                                                                                   |                                                                                                    | Mottrar D                        | etallye                  |                 |
| A D II II C Promedades 24 ZA I K.                                                                 | raplitar 📰 🖬 💷 🗊 🛲                                                                                                    | 인데 윈데 페테 =g Ocutar De            | etalbe                   |                 |
| Do Da De De Outras Conexões Atualizar                                                             | Texto para Remover Validação Consolidar Teste de                                                                                                    | Agrupar Desagrupar Subtotal      |                          |                 |
| Obter Dados Externos Conexões Classificar e Filtrar                                               | Ferramentas de Dados                                                                                                    | Estrutura de Tépicos             |                          |                 |
| A2 - 6 53161                                                                                      |                                                                                                    |                                  |                          |                 |
| A2 - 24 33101                                                                                     |                                                                                                    | 100                              |                          | 1.1             |
| B                                                                                                 | C                                                                                                    | D                                |                          | 6               |
| 1 C-d. Nome                                                                                       | Email                                                                                                    | Sexo                             | Profissio                | 1ª Consulta D = |
| Z 53101 KAKINE PULTANE MENUES                                                                     | direcao.wizard3m@gmaii.com                                                                                                    |                                  | PROFESSORA               | 06/08/2013      |
| 3 50813 LUIZ FELIPE GONZAGA MACHADO                                                               | investingrazingenotmail.com                                                                                                    | M                                | EMPRESPRIC               | 14/02/2013      |
| 4 SUBBU LEANDRO DE SOUZA BATTISTA                                                                 | teanorodeasouzabattistagenotman.com                                                                                                    | M.                               | Administrador            | 08/03/2013      |
| 4000 SEBASTIANA SOUZA GUTIERREZ                                                                   | sisinnagutierrez@uoi.com.or                                                                                                    |                                  |                          | 22/05/2010      |
| 0 4702 ANDREIA SILVA SANTOS                                                                       | andreia.tanget.enotmail.com                                                                                                    |                                  | Pasaskates aufantas      | 22/05/2010      |
| 47037 VITOR MANDEL CRVALCANTI MALLMANN                                                            | Annunannerquartar.com.or                                                                                                    | N.                               | Engenneiro du mico       | 22/05/2010      |
| 46200 ARTHOR COPES RIDEINO PENIDO                                                                 | addispations and a second                                                                                                    |                                  | Estudante                | 22/05/2010      |
| 10 AGD10 RENATA MANEO MATELI                                                                      | Additional content and content and content |                                  |                          | 22/05/2010      |
| 10 HOSE RENALIA MANDO MASEL                                                                       | mansomasebigerormaticom                                                                                                    |                                  |                          | 22/05/2010      |
|                                                                                                   | sicellecid@terra.com.br                                                                                                    |                                  |                          | 22/05/2010      |
| 12 AT282 CI ALIDIA TEIVEIDA CADES MENUEM                                                          | gisterer@terra.com.br                                                                                                    |                                  |                          | 22/05/2010      |
| 14 AG101 MARIA DISA MARTINIANO GOMES                                                              | eastr@uaboo.com.br                                                                                                    |                                  |                          | 22/05/2010      |
| 15 47349 DATRICIA DE MATTOS I ADDUNA                                                              | nmlahuna@email.com                                                                                                    |                                  | Advorado                 | 22/05/2010      |
| 15 A6688 ANGELA NEVES DA CUNHA                                                                    | ANEVES (BHOTMAIL COM                                                                                                    |                                  | Autogado                 | 22/05/2010      |
| 17 49608 CI ALIDIA LAMOUNIER EREITAS                                                              | cfmatal@hotmail.com                                                                                                    |                                  | PROFESSOR                | 10/03/2011      |
| 18 49524 GLACY ARREU MACHADO GUIMARAES                                                            | sahorearte@veloymail.com.hr                                                                                                    | -                                | 1101 2001                | 11/11/2010      |
| 19 49544 TANIA MARIA FERNANDES SALOMÍO                                                            | femands@ufv.br                                                                                                    | F                                | Professor Universit Trin | 29/11/2010      |
| 20 49527 GISLAINE MARIA MACHADOL Research Declarate                                               | 2 million br                                                                                                    | -                                | EMPRES/RIO               | 11/11/2010      |
| 21 50215 FRANCISCO IOSE LAUAL WAN                                                                 | 10m                                                                                                    | M                                | Enrenheiro civil         | 12/01/2012      |
| 22 48822 RODOLEO RODRIGUES ABREL Para excluir valores duplicados, selecione uma ou mais colunas o | e contêm duplicatas.                                                                                                    | M                                | Estudante                | 22/05/2010      |
| 23 48854 PATRICIA MARTINS VEIGA                                                                   | 7 Meus dados contêm cabecalhos                                                                                                    | F                                | Estudante                | 22/05/2010      |
| 24 48744 MARIA REGINA MACIEL ANSA                                                                 | br                                                                                                    | F                                |                          | 22/05/2010      |
| 25 48780 JULIANA VIER BOTH                                                                        |                                                                                                    | F                                | Estudante                | 22/05/2010      |
| 26 48792 VANESSA SILVEIRA DE CASTR                                                                | E br                                                                                                    | F                                |                          | 22/05/2010      |
| 27 48781 SONIMAR DE LA FUENTE PAR                                                                 | LCOM                                                                                                    | F                                | Fisioterapeuta           | 22/05/2010      |
| 28 48952 VERONICA ROCHA AMARAL                                                                    |                                                                                                    | F                                |                          | 22/05/2010      |
| 29 48923 WANESKA REIS DE MELO SALI                                                                | 10                                                                                                    | F                                |                          | 22/05/2010      |
| 30 48916 LAURA SARMENTO CARNEIRG                                                                  | - Leom                                                                                                    | F                                | Estudante                | 22/05/2010      |
| 31 48984 LUCIANA PINTO GON, ALVES                                                                 |                                                                                                    | F                                |                          | 22/05/2010      |
| 32 48976 KARINA HOSTALACIO DUART                                                                  | OK Cancelar                                                                                                    | F                                |                          | 22/05/2010      |
| 33 48959 MARIA JOSE DE LEO                                                                        | Zezeueleogniomian.com                                                                                                    | F                                | Do Lar                   | 22/05/2010      |
| 34 48868 JAYME MANCINI JUNIOR                                                                     | JAYMEMANCINI@YAHOO.COM.BR                                                                                                    | M                                | Diretor comercial        | 22/05/2010      |
| 35 48867 PAULO ROBERTO LAGE BRUNELLI                                                              | paulobrunelli@yahoo.com.br                                                                                                    | M                                | Fisioterapeuta           | 22/05/2010      |
| 36 48865 ABERMELINDA MARIA CARVALHO MASCARENHAS                                                   | ERMELINDAM@HOTMAIL.COM                                                                                                    | F                                |                          | 22/05/2010      |
| 37 48904 LARA FERRAO DA MATTA                                                                     | larinha_fdm@yahoo.com.br                                                                                                    | F                                | Estudante                | 22/05/2010      |
| 38 48903 LUIZA FERRAO GON, ALVES ARTIMOS DA MATTA                                                 | luh.ferrao@yahoo.com.br                                                                                                    | F                                | Estudante                | 22/05/2010      |
| 39 48901 MARIA DE FATIMA ROMUALDO ROCHA                                                           | FATIMAROMUALDO@TERRA.COM.BR                                                                                                    | F                                | Do Lar                   | 22/05/2010      |
| 40 48554 LUCIENE MARTINS ARAUJO                                                                   | LUCIENFERMEIRA@YAHOO.COM.BR                                                                                                    | F                                |                          | 22/05/2010      |
| 41 48612 GUSTAVO GUILHERME AMERICANO                                                              | gustavo.americano@gmail.com                                                                                                    | M                                |                          | 22/05/2010 -    |
| M A P M Mailing_Clinica da Pele LIMP 🦓                                                            |                                                                                                    | 04                               |                          | •0              |

### Imagen 02

- Después del procedimiento, Excel va a avisar cuántos duplicados fueron borrados (Imagen 03).

| X Government                                                                                                    | Mailing_Clinica da Pele LIMP                                                                        | Activicity - Microsoft Excel                |                                                                                                    | 002                        |
|----------------------------------------------------------------------------------------------------|----------------------------------------------------------------------------------------------------|---------------------------------------------|----------------------------------------------------------------------------------------------------|----------------------------|
| Arguno Página Inicial Inserir Layout da Página Formulas Dados Revisão                                                                                                    | Exibição Acrobat                                                                                    |                                             |                                                                                                    | a 🕜 🕳 🖓 🔅                  |
| De De De Outras<br>Concréte<br>De De De Outras<br>Concréte<br>De Concréte<br>Concréte<br>De Concréte<br>De Con | Kirmar<br>Greeplaar<br>Breto para Remover: Validação Consolidar Teste de<br>Asançado<br>Braz<br>Mar | Par Subtotal<br>Estrutura de Tópicos        | tathe<br>Jallie                                                                                                    |                            |
| * (* K \$3161                                                                                                    |                                                                                                    |                                             |                                                                                                    | (V)                        |
|                                                                                                    |                                                                                                    |                                             | 1                                                                                                    |                            |
| A B                                                                                                    |                                                                                                    | D                                           |                                                                                                    | 0                          |
| 1 C=0. Nome                                                                                                    | Email<br>discours suband an Alemail sum                                                             | Sexo                                        | Profissio                                                                                                    | 1* Consulta D =            |
| Z 53101 KAKINE PULTANE MENUES                                                                                                    | direcao.wizardsm@gmail.com                                                                          | 5.                                          | PROFESSORA                                                                                                    | 06/08/2013                 |
| 3 SUB13 LUIZ FELIPE GONZAGA MACHADO                                                                                                    | Investingrazing/notmail.com                                                                         | M                                           | EMPRESPRIO                                                                                                    | 14/02/2013                 |
| 4 SUBBU LEANDRO DE SOUZA BATTISTA                                                                                                    | leandrodeasouzabattista@notmail.com                                                                 | M                                           | Administrador                                                                                                    | 06/03/2013                 |
| 4000 SEBASTIANA SUUZA GUTTERREZ                                                                                                    | sistinnagutierrez@ubi.com.br                                                                        | -                                           |                                                                                                    | 22/05/2010                 |
| 4/202 ANDREA SILVA SANTUS                                                                                                    | andreia.tanget.genotman.com                                                                         |                                             | Pasankata autoria                                                                                                    | 22/05/2010                 |
| 47097 VITOR MANUEL CAVACANTI MALIMANIN                                                                                                    | Annumannerquartar.com.br                                                                            | N1                                          | Engenneuro qui mico                                                                                                    | 22/05/2010                 |
| A 48205 ADDIANA DEEEONE CADI DEDEIRO DA CILVA                                                                                                    | adviseshorcose@botmail.com                                                                          | r.                                          | Estudante                                                                                                    | 22/05/2010                 |
| 10 AGOTE RENATA MANEO MAREU                                                                                                    | MANE CHARTELLIGHOTMAN, COM                                                                          |                                             |                                                                                                    | 22/05/2010                 |
| 11 ADDAE DOCANA MARCODINASED                                                                                                    | manoomaceLogHormail.com                                                                             |                                             |                                                                                                    | 22/05/2010                 |
|                                                                                                    | cicallectd Otorra com br                                                                            | -                                           |                                                                                                    | 22/05/2010                 |
| 12 A7242 CI ALIDIA TEIVEIDA CADECARENILEM                                                                                                    | gisenesingivena.com br                                                                              |                                             |                                                                                                    | 22/05/2010                 |
| 14 JETOT MARIA FISA MARTINIANO GOMES                                                                                                    | eastr@ubbo.com.br                                                                                   |                                             |                                                                                                    | 22/05/2010                 |
| 15 AT248 DATRICIA DE MATTOS LABRINA                                                                                                    | pmlabrupa@email.c                                                                                   |                                             | - Hunnardo                                                                                                    | 22/05/2010                 |
| 15 ASSER ANVELA NEVER DA CUMUA                                                                                                    | AND/COMPANY Microsoft Excel                                                                         |                                             | - YUSAUU                                                                                                    | 22/05/2010                 |
| 17 AGOD CLAUDIA LAMOUNIED EDEITAE                                                                                                    | eferent/@hotmail                                                                                    |                                             | DECCOR.                                                                                                    | 22/03/2010                 |
| 12 A9506 CORODIA DAMOUNTER PRETING                                                                                                    | caboroarte Quelove                                                                                  | removidos: 4609 valores exclusivos restante | and the second second s | 10/03/2011                 |
| 10 ADEAA TANIA MADIA CEDNIANDES CALOMÍO                                                                                                    | formande Burbu be                                                                                   |                                             | forcer Universittrin                                                                                                    | 19/11/2010                 |
| 10 50215 EDANCISCO LOSE LALIAL WANNER                                                                                                    | francisco wanner@                                                                                   |                                             | testerio ciul                                                                                                    | 12/02/2012                 |
| 21 45922 BODOLEO PODEIGUES ABBELL                                                                                                    | radalfa shrau@hat                                                                                   |                                             | udanta                                                                                                    | 22/05/2010                 |
| 22 ARRSA DATRICIA MARTINS VEIGA                                                                                                    | natharaira6@hotmu                                                                                   |                                             | ridante                                                                                                    | 22/05/2010                 |
| 23 ARZAA MARIA REGINA MACIELANSALONI                                                                                                    | maramansa207@vahon.com.br                                                                           |                                             |                                                                                                    | 22/05/2010                 |
| 24 48790 UNIANA VIED DOTH                                                                                                    | IIIIBOTH BOMAN COM                                                                                  | -                                           | Estudante                                                                                                    | 22/05/2010                 |
| 15 AS303 VANECCA CHUCIDA DE CASTRO                                                                                                    | uafimulardo@hotmail.com.hr                                                                          | -                                           | Estavante                                                                                                    | 12/05/2010                 |
| 26 49791 CONIMAD DE LA ELENTE DADAGUACI                                                                                                    | SONIMADELIENTERIUOTMAIL COM                                                                         |                                             | Eirioterapeuta                                                                                                    | 22/05/2010                 |
| 17 ARRST VERONICA ROCHA AMARAI                                                                                                    | BOCHA VERICIAL COM                                                                                  |                                             | Tisoteapeora                                                                                                    | 22/05/2010                 |
| 29 48922 WANESKA DEIS DE MELO SALLES                                                                                                    | wanakasallar@hotmail.com                                                                            |                                             |                                                                                                    | 22/05/2010                 |
| 29 AR915 LAURA SARMENTO CARNELEO                                                                                                    | laurinha-carmento@hotmail.com                                                                       | -                                           | Estudante                                                                                                    | 22/05/2010                 |
| 30 AR984 LUCIANA PINTO GON ALVES                                                                                                    | lucianang@terra.com.br                                                                              |                                             |                                                                                                    | 22/05/2010                 |
| 31 AR976 KARINA HOSTALACIO DUARTE                                                                                                    | karinahostalarin@email.com                                                                          | 2                                           |                                                                                                    | 22/05/2010                 |
| 32 48959 MARIA JOSE DE LEO                                                                                                    | zezedeleo@hotmail.com                                                                               | F                                           | Dolar                                                                                                    | 22/05/2010                 |
| 33 45868 JAYME MANCINI JUNIOR                                                                                                    | IAYMEMANCINI/IIIYAHOO COM BR                                                                        | M                                           | Diretor comercial                                                                                                    | 22/05/2010                 |
| 34 48867 PAULO ROBERTO LAGE BRUNELLI                                                                                                    | paulobrupelli@vahoo.com.br                                                                          | M                                           | Fisioterapeuta                                                                                                    | 22/05/2010                 |
| 35 48865 ARERMELINDA MARIA CARVALHO MASCARENHAS                                                                                                    | FRMFLINDAM®HOTMAIL.COM                                                                              | F                                           |                                                                                                    | 22/05/2010                 |
| 36 48904 LARA FERRAO DA MATTA                                                                                                    | larinha fdm@vahon.com.br                                                                            | F                                           | Estudante                                                                                                    | 22/05/2010                 |
| 37 48903 LUIZA FERRAO GON ALVES ARTIMOS DA MATTA                                                                                                    | Juh.ferrao@vahoo.com.br                                                                             | F                                           | Estudante                                                                                                    | 22/05/2010                 |
| 38 48901 MARIA DE FATIMA ROMUALDO ROCHA                                                                                                    | FATIMAROMUALDO@TERRA.COM.BR                                                                         | F                                           | Dotar                                                                                                    | 22/05/2010                 |
| 39 48554 LUCIENE MARTINS ARAUJO                                                                                                    | LUCIENFERMEIRA@YAHOO.COM.BR                                                                         | F                                           |                                                                                                    | 22/05/2010                 |
| 40 48612 GUSTAVO GUILHERME AMERICANO                                                                                                    | sustavo.americano@smail.com                                                                         | M                                           |                                                                                                    | 22/05/2010                 |
| 41 48616 FRANCISCO EMILIO BRANDI FELIX                                                                                                    | emilio@novasafra.com.br                                                                             | M                                           |                                                                                                    | 22/05/2010 -               |
| H ( F H Mailing_Clinica da Pele LIMP 2                                                                                                    |                                                                                                    |                                             |                                                                                                    | • 🛛                        |
| Pronto Calcula                                                                                                    |                                                                                                    |                                             | Média: 2,3909E+11 Contagem: 78075 Soma: 7                                                                                                    | 7,46726E+15 🔠 🛄 100% 🝚 🔍 🛞 |

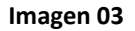

### 3) Uniformizar los nombres

**Es necesario que todos los nombre estén** uniformemente escritos. Es significa que es preciso retirar todos los nombres que estén escritos en letra mayúscula, minúscula o con solo en apellido en mayúscula, etc. Lo ideal es la letra en mayúscula sólo en la primera letra del nombre y en la primera letra del apellido (Nombre Apellido).

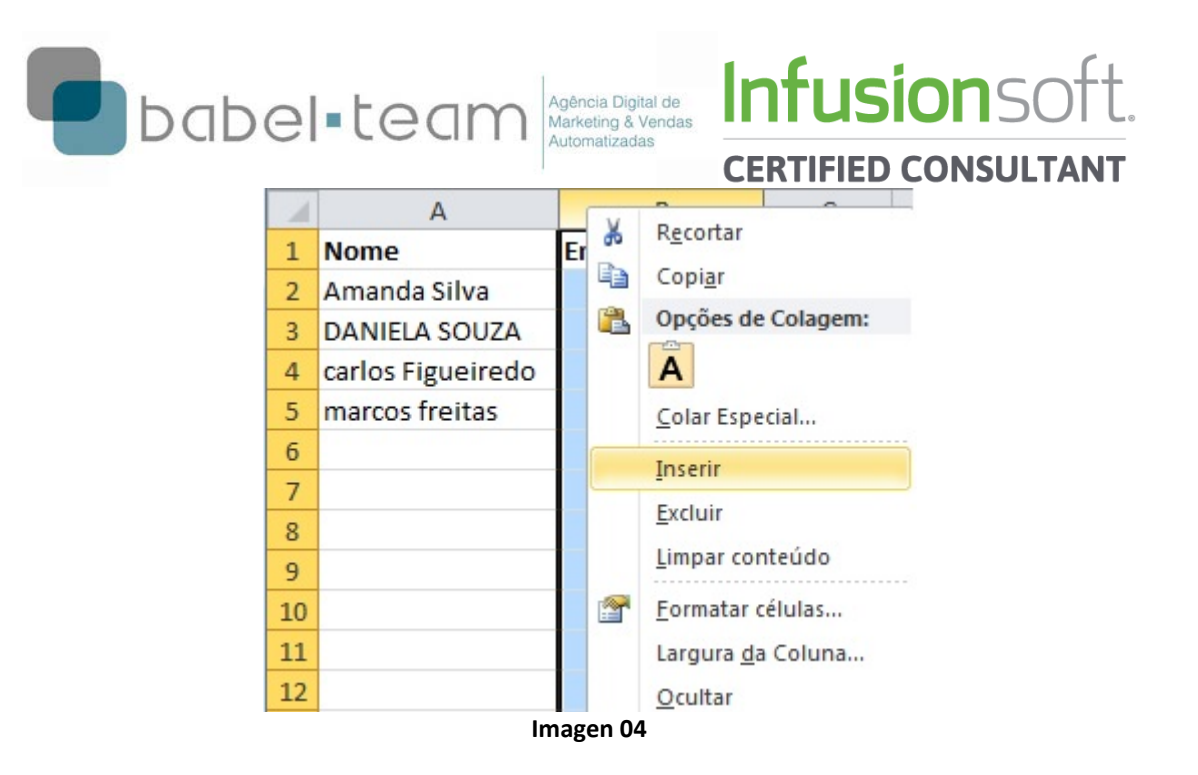

- Seleccione la columna B, clique con el botón derecho e incluya una nueva columna cuyo contenido quiere formatear correctamente y clique en ella. Aparecerá el nombre de la célula en el lugar del "text". (Imagen 05)

|   | А                 | В                  |     |
|---|-------------------|--------------------|-----|
| 1 | Nome              |                    | End |
| 2 | Amanda Silva      | =PRI.MAIÚSCULA(A2) |     |
| 3 | DANIELA SOUZA     |                    |     |
| 4 | carlos Figueiredo |                    |     |
| 5 | marcos freitas    |                    |     |

Imagen 05

- Haga click y clique en enter.

El nombre que aparece en la (A2) será repetido na B2. Arrastre el cuadrante negó haciendo que todos los nombres de la columna B referente a la columna A sean corregidos de acuerdo con la fórmula. (Imagen 06)

| А                 | В            |
|-------------------|--------------|
| Nome              |              |
| Amanda Silva      | Amanda Silva |
| DANIELA SOUZA     |              |
| carlos Figueiredo |              |
| marcos freitas    |              |

Imagen 06

- Copie la columna B.

Babel-Team Ltda. | Agência Digital de Marketing & Ventas Automatizadas | +55 (21) 3507-1678

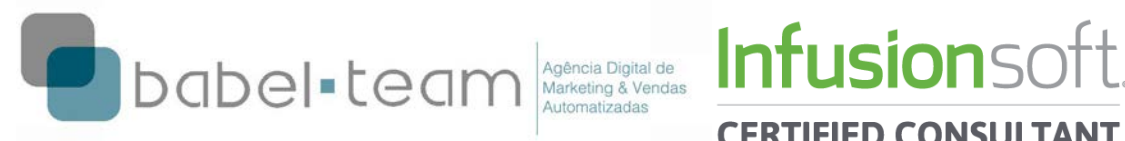

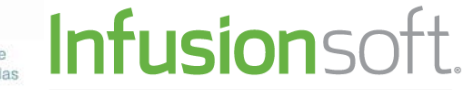

## **CERTIFIED CONSULTANT**

- Seleccione la columna A y clique con el botón derecho en la opción "pegar especial. > pegar valores (símbolo con 123). (Imagen 07)

|    |             | <u> </u> |                          |        |         |   |
|----|-------------|----------|--------------------------|--------|---------|---|
|    | A           |          | D                        | C      | D       | E |
| 1  | Nome        | *        | R <u>e</u> cortar        | lereço |         |   |
| 2  | Amanda S    | Ð        | Copi <u>a</u> r          |        |         |   |
| 3  | DANIELA S   | 2        | Opções de Colagem:       |        |         |   |
| 4  | carlos Figu |          | 123 f <sub>x</sub> 🚹 🗞 🥃 | 3      |         |   |
| 5  | marcos fre  |          | Colar Especial           | Colar  |         |   |
| 6  |             |          | Inserir células conjadas | T A I  | f. %s   |   |
| 7  |             |          | insem cerulas copiadas   |        |         | ) |
| 8  |             |          | Excluir                  |        |         |   |
| 9  |             |          | Limpar conteúdo          | Colar  | /alores |   |
| 10 |             | <b>P</b> | Formatar células         | 123 1  | 23 123  |   |
| 11 |             |          | Largura da Coluna        |        | %       |   |
|    |             |          |                          |        |         |   |

Imagen 07

- La columna A está igual a la columna B. (Imagen 08)

- Después de ese proceso, la columna B podrá ser excluida.

| А                 | В                 | С        |
|-------------------|-------------------|----------|
|                   | 🔁 (Ctrl) 🕶        | Endereço |
| Amanda Silva      | Amanda Silva      |          |
| Daniela Souza     | Daniela Souza     |          |
| Carlos Figueiredo | Carlos Figueiredo |          |
| Marcos Freitas    | Marcos Freitas    |          |
|                   |                   |          |
|                   |                   |          |
|                   | Imagen 08         |          |

### 4) Separar Nombre y Apellido

Si el nombre y el apellido aparecen en la misma columna, deberá seguir el siguiente procedimiento:

- Incluya una nueva columna entre A y B.
- Vaya a Datos > Texto para Columnas (Imagen 09)

| X                                                  | .1                                                                                | Past                               | CERTI<br>al -Mitchcoft Exce                  | FIED                          | CONSUL         |
|----------------------------------------------------|-----------------------------------------------------------------------------------|------------------------------------|----------------------------------------------|-------------------------------|----------------|
| Arquivo Página Inicial                             | Inserir Layout da Página Fó                                                       | órmulas 🚺                          | ados Revisão                                 | Exibição                      | Acrobat        |
|                                                    | Conexões                                                                          | 🕵 Limpur                           | · · ·                                        | 🔤 🛃 Vali                      | dação de Dados |
| Obter Dados Atualizar                              | Propriedades                                                                      | Rear licar                         | Texto para Rem                               | over Cor                      | nsolidar       |
| Externos * tudo * Geo<br>Con                       | exões Classificar e F                                                             | iltrar                             | colunas Dupi<br>Feri                         | catas 🕮 lest<br>ramentas de D | ados           |
| A1                                                 | ▼ ( <i>f</i> <sub>x</sub> Nome                                                    | <u>``</u>                          |                                              |                               |                |
| A                                                  | B C                                                                               | D                                  | E F                                          | G                             | Н              |
| 2 Amanda Silva                                     | Endereço                                                                          |                                    |                                              |                               |                |
| 3 Daniela Souza                                    | Assistente para conversão de texto                                                | em colunas - o                     | etapa 1 de 3                                 |                               | 8 ×            |
| 4 Carlos Figueiredo<br>5 Marcos Freitas            | O assistente de texto especificou os d                                            | ados como Delir                    | nitado.                                      |                               |                |
| 6                                                  | Se estiver correto, escolha 'Avançar' o                                           | ou escolha o tipo                  | que melhor descreva                          | a seus dados.                 |                |
| 8                                                  | Escolha o tipo de campo que melhor                                                | descreva seus o                    | lados:                                       |                               |                |
| 9                                                  | <ul> <li>Delimitadoj - Caracteres c</li> <li>Largura fixa - Campos são</li> </ul> | omo virgulas ou<br>alinhados em co | tapulações separam (<br>lunas com espaços en | cada campo.<br>Itre cada camp | o.             |
| 11                                                 |                                                                                   |                                    |                                              |                               |                |
| 12                                                 | 1                                                                                 |                                    |                                              |                               |                |
| 13                                                 | Visualização dos dados selecionados                                               | :                                  |                                              |                               |                |
| 15                                                 | 1 Nome                                                                            |                                    |                                              |                               | <u> </u>       |
| 16                                                 | 2 Amanda Silva<br>3 Daniela Souza                                                 |                                    |                                              |                               | _              |
| 18                                                 | 4 Larios Figueiredo<br>5 Marcos Freitas                                           |                                    |                                              |                               | -              |
| 20                                                 | -                                                                                 |                                    |                                              |                               |                |
| 21                                                 |                                                                                   | Cancelar                           | < Voltar Ava                                 | a <u>n</u> çar >              | Concluir       |
|                                                    | Imago                                                                             | a 00                               |                                              |                               |                |
|                                                    | iniager                                                                           | 105                                |                                              |                               |                |
| sistente para convers                              | são de texto em colunas -                                                         | etapa 2 d                          | e 3                                          |                               | ? ×            |
| sta tela permite que vo<br>exto é afetado na visua | cê defina os delimitadores co<br>Ilização abaixo.                                 | ntidos em s                        | seus <mark>dados. Vo</mark>                  | ocê pode                      | ver como seu   |
| Delimitadores                                      |                                                                                   |                                    |                                              |                               |                |
| Tabulação                                          |                                                                                   |                                    |                                              |                               |                |
| Ponto e vírgula                                    | Considerar delimitadores                                                          | consecuti                          | vos como um s                                | ó                             |                |
|                                                    | _                                                                                 |                                    |                                              |                               |                |
| V Espaço                                           | Qualificador de texto:                                                            |                                    |                                              | •                             |                |
| Outros:                                            |                                                                                   |                                    |                                              |                               |                |
| Viewelies - To do 1                                |                                                                                   |                                    |                                              |                               |                |
| vis <u>u</u> alização dos dados                    |                                                                                   |                                    |                                              |                               |                |
|                                                    |                                                                                   |                                    |                                              |                               |                |
| Nome                                               |                                                                                   |                                    |                                              |                               |                |
| Amanda Silva                                       |                                                                                   |                                    |                                              |                               |                |
| Carlos Figueiro                                    | edo                                                                               |                                    |                                              |                               |                |
| Perios broadte                                     |                                                                                   |                                    |                                              |                               | -              |
| Marcos Freitas                                     |                                                                                   |                                    |                                              |                               |                |

Imagen 10

|                                    | CERTIFIED CONSOLT                                    |
|------------------------------------|------------------------------------------------------|
| Assistente para conversão de te    | exto em colunas - etapa 3 de 3                       |
| Esta tela permite que você selecio | one cada coluna e defina o formato dos dados.        |
| Formato dos dados da coluna        |                                                      |
| O Geral                            |                                                      |
| O Texto                            | data em datas e todos os valores restantes em texto. |
| ⊙ Data: DMA ▼                      | Avançado                                             |
| 🔘 Não importar coluna (ignora      | r)                                                   |
|                                    |                                                      |
| Destino: \$A\$1                    |                                                      |
| Visualização dos dados             |                                                      |
|                                    |                                                      |
| Geral Geral                        |                                                      |
| Amanda Silva                       |                                                      |
| Daniela Souza                      |                                                      |
| Marcos Freitas                     | -                                                    |
|                                    |                                                      |

Imagen 11

- Al clicar en concluir, su base de dados aparecerá así:

| 1 | А       | В          |
|---|---------|------------|
| 1 | Nome    |            |
| 2 | Amanda  | Silva      |
| 3 | Daniela | Souza      |
| 4 | Carlos  | Figueiredo |
| 5 | Marcos  | Freitas    |

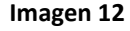

Es necesario realizar este procedimiento con todos los campos que necesitan ser separados (nombre y apellidos juntos en una misma celda).

### 5) Retirar acentos e caracteres especiales

Ningún acento o carácter especial es reconocido por Infusionsoft. Por eso, será necesario retirar todos ellos de cualquier palabra que utilice caracteres especiales. Para higienizar la base de datos de acentos y caracteres especiales (ñ, por ejemplo), siga los pasos de más abajo.

- Seleccione todas las columnas que serán importadas (Imagen 10).

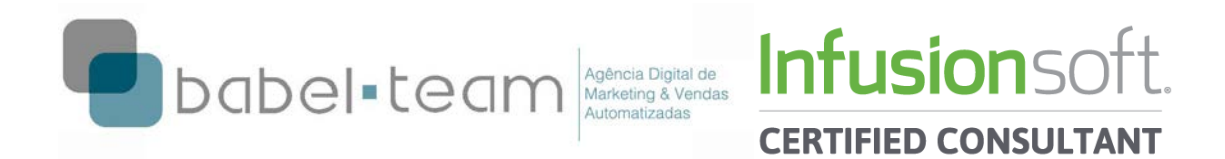

|   | А        | В         | С        | D |  |
|---|----------|-----------|----------|---|--|
| 1 | Nome     | Sobrenome | Endereço |   |  |
| 2 | Amanda   | Silva     |          |   |  |
| 3 | Daniela  | Souza     |          |   |  |
| 4 | André    | Marques   |          |   |  |
| 5 | Maurício | Fontes    |          |   |  |
| 6 | Jussãn   |           |          |   |  |
| 7 | Inês     | França    |          |   |  |
| - |          | 1 40      |          |   |  |
|   |          | Imagen 13 |          |   |  |

- En el menú "Página Inicial" vaya a la última opción llamada "Localizar y Seleccionar" clique en Sustituir (Imagen 14).

|  | Σ AutoSom  | ž 🕺                    |         | đ                           | ĥ               |                                      |  |
|--|------------|------------------------|---------|-----------------------------|-----------------|--------------------------------------|--|
|  | 🖉 Limpar 🔹 | Classific<br>e Filtrar | ar<br>T | Localizar e<br>Selecionar * |                 | Compartilhar WebEx<br>esse arquivo 🔹 |  |
|  | Edição     |                        | 秮       | Localizar                   |                 |                                      |  |
|  |            |                        |         | ab<br>4ac                   | <u>S</u> ubsti  | tuir                                 |  |
|  | W          | Х                      |         | -                           | Ir <u>p</u> ara |                                      |  |
|  |            |                        |         |                             | Ir para         | Especial                             |  |
|  |            |                        |         |                             | Fórmu           | las                                  |  |
|  |            |                        | Comer   | ntários                     |                 |                                      |  |

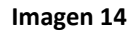

- En la primera pestaña, "Localizar", coloque una letra que esté acentuada. Por ejemplo: "é"," á", etc.

| ſ | Localizar e s       | ubstituir           |                          | ? <mark>x</mark>   |
|---|---------------------|---------------------|--------------------------|--------------------|
|   | Localiza <u>r</u>   | Su <u>b</u> stituir |                          |                    |
|   | L <u>o</u> calizar: | é                   |                          | •                  |
|   |                     |                     |                          | Opçõ <u>e</u> s >> |
|   |                     |                     | Localizar tudo Localizar | próxima Fechar     |
|   |                     |                     | Imagen 15                |                    |

- En la segunda pestaña, Sustituir, aparecerá el contenido inserido en localizar y pidiendo para que se coloque el sustituto.

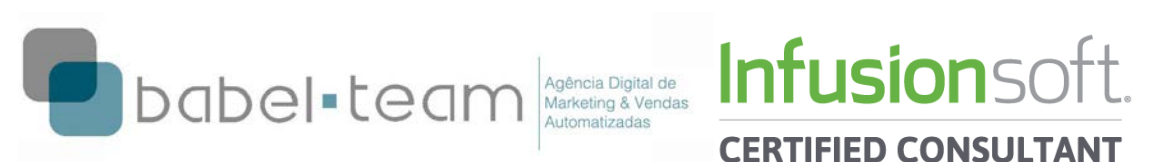

| Localizar e substituir                                      | ? ×                |
|-------------------------------------------------------------|--------------------|
| Localizar Substituir                                        |                    |
| L <u>o</u> calizar: é                                       | •                  |
| Substituir por: e                                           | -                  |
|                                                             | Opçõ <u>e</u> s >> |
| Substituir tudo Substituir Localizar tudo Localizar próxima | Fechar             |

Imagen 16

- Clique en "Sustituir todo" (Imagen 17)

| Localizar e subst        | ituir                                       | ? ×                |
|--------------------------|---------------------------------------------|--------------------|
| Localizar Sub            | ıştituir                                    |                    |
| Localizar:               | é                                           | •                  |
| S <u>u</u> bstituir por: | e                                           | <b>•</b>           |
|                          |                                             | Opçõ <u>e</u> s >> |
| Substituir <u>t</u> udo  | Substituir Localizar tudo Localizar próxima | Fechar             |
| -                        |                                             |                    |

Imagen 17

- Todas las palabras que contengan "é" serán sustituidas por "e". (Imagen 18)

|   | А        | В         | С        |  |
|---|----------|-----------|----------|--|
| 1 | Nome     | Sobrenome | Endereço |  |
| 2 | Amanda   | Silva     |          |  |
| 3 | Daniela  | Souza     |          |  |
| 4 | Andre    | Marques   |          |  |
| 5 | Maurício | Fontes    |          |  |
| 6 | Jussãn   | Oliveira  |          |  |
| 7 | Inês     | França    |          |  |
| 8 |          |           |          |  |
|   |          | Imagen 18 |          |  |

- Repita el procedimiento para todas las s todas las letras que poseen caracteres para que lista sea higienizada correctamente.

### 6) Importar la Base de Datos

Ahora que la Base de Datos está limpia y pronta, basta:

- Entrar en Google Drive (para hacer esto usted tiene que tener una cuenta de @gmail.com)<sup>1</sup>

<sup>&</sup>lt;sup>1</sup> Nuestro equipo hizo diferentes tests de importación directa (Excel a Infusionsoft) en formato .csv y notamos que algunas informaciones no eran importadas o lo eran pero con errores (quebradas). A solución encontrada fue utilizar Google Drive, subir el

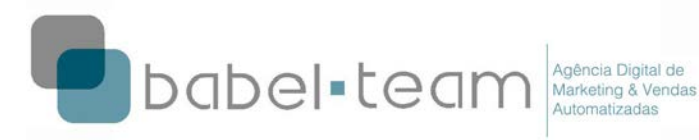

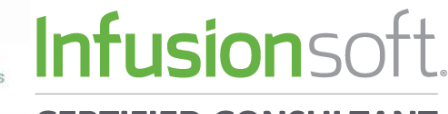

**CERTIFIED CONSULTANT** 

- Crear una planilla (Imagen 19)

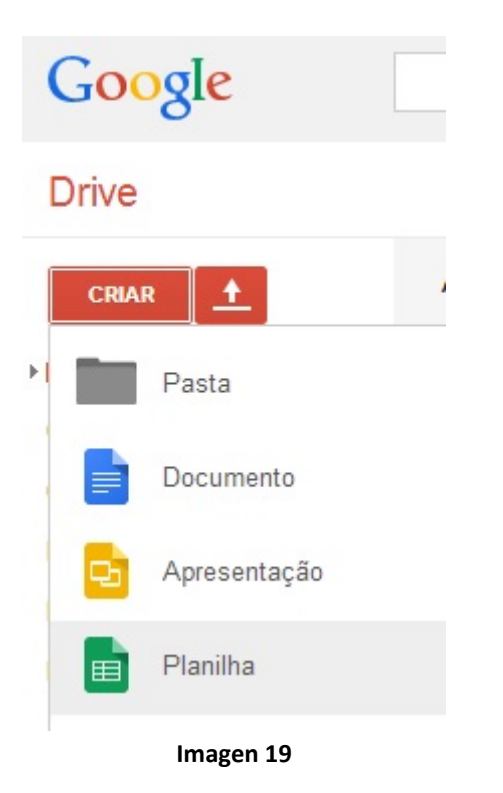

- Copiar la planilla Excel en la planilla de Google Drive

- Entrar en Archivo > Hacer download como > Valores Separados por Comas (formato .csv, página actual). (Imagen 20)

|    | <i>Planilha sem</i><br>Arquivo Editar | t <i>ítulo</i> ☆ ∎<br>Visualizar Inseri | ir Formatar Dados | Planilha sem título ☆ ■<br>Arquivo Editar Visualizar Inserir Formatar Da                                                                                                    | ados F                                             | erramentas Aju     | <b>ıda</b> Todas as alteraç | ões foram sal |
|----|---------------------------------------|-----------------------------------------|-------------------|----------------------------------------------------------------------------------------------------|----------------------------------------------------|--------------------|-----------------------------|---------------|
|    | 8 ° ° 7                               | R\$ % 123 -                             | Arial - 10        | Compartilhar                                                                                                    | 10                                                 | - B I 5            | <u>A</u> - 🌦 - 🗄 - 🗄        | e • E • .     |
| f× |                                       |                                         |                   |                                                                                                    |                                                    |                    |                             |               |
|    | A                                     | В                                       | С                 | Novo 🕨                                                                                                    |                                                    | D                  | F                           | F             |
| 1  | Nome                                  | Sobrenome                               | Endereço          | Abrir Ctrl+O                                                                                                    |                                                    |                    |                             |               |
| 2  | Amanda                                | Silva                                   |                   |                                                                                                    |                                                    |                    |                             |               |
| 3  | Daniela                               | Souza                                   |                   | Renomear                                                                                                    |                                                    |                    |                             |               |
| 4  | Carlos                                | Figueiredo                              |                   | Fazer uma cónia                                                                                                    |                                                    |                    | 2                           |               |
| 5  | Marcos                                | Freitas                                 |                   |                                                                                                    |                                                    |                    |                             |               |
| 6  |                                       |                                         |                   | Mover para pasta                                                                                                    |                                                    |                    |                             |               |
| 7  |                                       |                                         |                   | land the second second s |                                                    |                    |                             |               |
| 8  |                                       |                                         |                   | Importal                                                                                                    |                                                    |                    |                             |               |
|    |                                       |                                         |                   | Ver histórico de revisões Ctrl+Alt+Shift+G<br>Configurações de planilha                                                                                                    |                                                    |                    |                             |               |
|    |                                       |                                         |                   | Fazer download como                                                                                                    | Micro:                                             | soft Excel (.xlsx) |                             |               |
|    |                                       |                                         |                   | Publicar na web<br>Colaboradores por e-mail                                                                                                    | Fomato OpenDocument (.ods)<br>Documento PDF (.pdf) |                    | nt (.ods)                   |               |
|    |                                       |                                         |                   | Enviar por e-mail como anexo                                                                                                    | Valore                                             | es separados por   | vírgula (.csv, página atu   | ual)          |

### Imagen 20

### O documento será usado para importación en Infusionsoft.

archivo Excel y luego r la descarga en formato .csv. Ese es el archivo que finalmente tiene que ser importado. Caso no sienta seguridad para hacer esta operación, por favor entre en contacto que realizaremos el procedimiento junto con Usted. online.

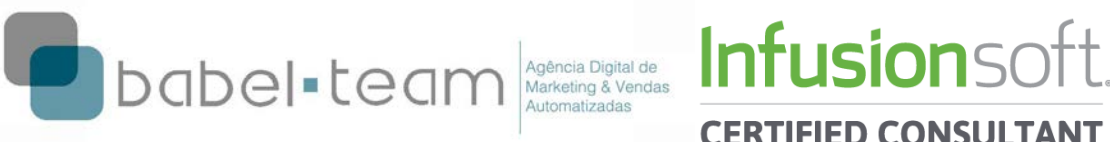

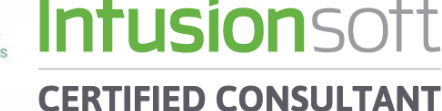

### Importación en Infusionsoft

Para hacer la importación de una base de contactos es necesario entrar en:

### Contacts > Import Contacts

| CONTACTS 🔻                                                      | COMPANIES -                                          | OPPORTUNITIES <b>•</b> | REFERRAL PARTNERS 🔻 |
|-----------------------------------------------------------------|------------------------------------------------------|------------------------|---------------------|
| ➡ Im<br>Pick what                                               | port stuff<br>t you wanna im                         | into Infusior          | nsoft               |
| Contact                                                         | S                                                    | Go                     |                     |
| Or, use o<br>AWeber<br>Constar<br>iContact<br>1Shopp<br>Outlook | ne of our impo<br>™<br>nt Contact™<br>t™<br>ingCart™ | ort tools for:         |                     |
| You can also                                                    | view your previous                                   | imports                |                     |
|                                                                 |                                                      | Imagen 21              |                     |

- Seleccione la opción "Contacts" y clique en "Go" (Imagen 21)

| Now, upload a .csv file | ou wann | na import: |  |  |
|-------------------------|---------|------------|--|--|
|                         | Browse  |            |  |  |
| Back                    |         |            |  |  |

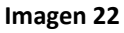

- Clique en Browse (Pesquisar) y busque por la planilla en formato .csv que fuera guardada en su computador.

- Clique en Next (Continuar). (Imagen 22)

| babe                                  | ete          | an                      | Agência Digital de<br>Marketing & Vendas<br>Automatizadas |                       | SIONSOF             |
|---------------------------------------|--------------|-------------------------|-----------------------------------------------------------|-----------------------|---------------------|
| CONTACTS 🔻                            | COMPAN       | ies 🔻                   | OPPORTUNITI                                               | S <del>v</del> Referr | AL PARTNERS 🔻       |
| 🕵 Ma                                  | atch y       | our                     | fields to I                                               | nfusion               | soft fields         |
| To ensure                             | e your da    | ata is ii               | mported corr                                              | ectly, please         | match your fie      |
| ➡ = Field m ▲ = Field n A = Vau above | atched to a  | an Infusi<br>d yet. Fir | ionsoft field.<br>Id a match or crea                      | ate custom fields     | s for all unmatched |
| Ø = You ch                            | ose not to i | mport ti                | he field.                                                 |                       |                     |
| CSV Your F                            | ields 📫      | IS Ir                   | nfusionsoft Fields                                        | field matchi          | ng tips             |
| Nome                                  | •            | Nom                     | ıe                                                        |                       | •                   |
| Sobrenome                             | e 🔶          | Sobr                    | renome                                                    |                       | •                   |
| Endereco                              | •            | Stree                   | et Address 1 <mark>(</mark> Envi                          | o)                    | •                   |
| Additional C                          |              |                         |                                                           |                       |                     |
| Additional fie                        | eio matchin  | ig optior               | 15                                                        |                       |                     |
| Back                                  | Next         |                         |                                                           |                       |                     |
|                                       |              |                         |                                                           |                       |                     |

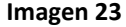

En esta página serán identificados los campos de los datos en la planilla con los campos que refieren a Infusionsoft. Para eso, es necesario que todos los campos importantes que usted quiera importar de la Planilla también consten en Infusionsoft. Es posible editar los campos existentes en Admin > Settings > General.

- Combine los campos de la planilla de acuerdo con los campos de Infusionsoft (Imagen 23)

- Clique en Next

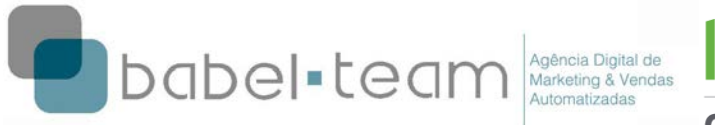

**Infusion**so

**CERTIFIED CONSULTANT** 

| Preparing for | or Email | Marketing |
|---------------|----------|-----------|
|               |          |           |

### Do you plan on sending email marketing to these contacts?

### Yes No

How did these contacts sign up for your marketing?

- Filled out a Web Form on my website
- Purchased a product from me
- Attended an Event
- Personal interaction (Business Card, Phone Call, Email, LinkedIn)
- Social Media
- Through an Association/Membership
- Through and Affiliate/JV Partner
- Through a third party (Purchased List)

### Which service provider(s) have you been sending this list through?

- None Aweber Constant Contact Mail Chimp
- 1 Shopping Cart
- Other

### What method(s) of opt-in have you been using?

Single Opt In

Double Opt In

### How long have you been emailing/building this list? Ŧ

Ŧ

Ŧ

Please select one

### When was the last time you sent to this list?

Please select one

### How many emails per month will these contacts be sent?

| Please select one | 2 |
|-------------------|---|
|-------------------|---|

### Please provide the compliance team with any other relevant information regarding this list.

### Imagen 24

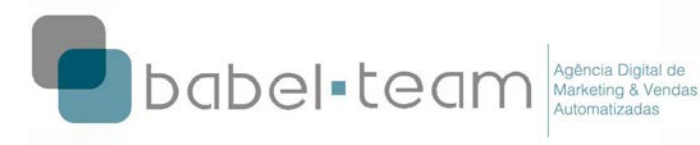

# En esta fase es necesario llenar un formulario (ver imagen 24) para garantizar el origen de los datos que serán importados. Infusionsoft utiliza esta herramienta para disminuir la tasa de SPAM Report relativos a los envíos que serán realizados desde la cuenta. Así se asegura que su cuenta no tendrá problemas con sus contactos sino también se protege ella misma (Infusionsoft empresa) de las sanciones por envío de mensajes no solicitados a bases de contactos compradas o cuyo perfil no se corresponde con los mensajes enviados.

Infusion so<sup>-</sup>

**CERTIFIED CONSULTANT** 

### Preguntas del formulario (imagen 24) traducidas:

- ¿Cómo obtuvo esos contactos? ¿Cómo esos contactos se inscribieron para recibir sus informaciones?
- ¿Cuáles servicios de envíos de e-mail usted ha utilizado para enviar mensajes para esos contactos?
- ¿Qué métodos de opt-in ha utilizado?
- ¿Cuánto tiempo hace que usted comenzó a construir su lista?
- ¿Cuántos mensajes por mes recibirán esos contactos?
- Por favor escriba abajo cualquier otra información relevante sobre esa lista de contactos.

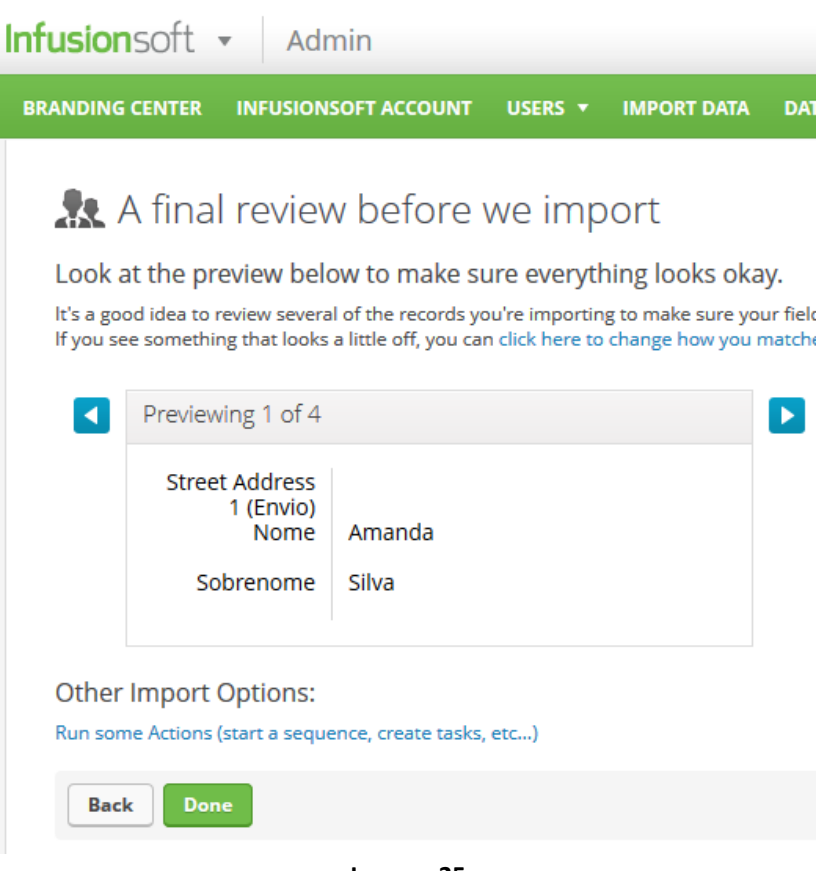

Imagen 25

- Revise si las columnas de la planilla están de acuerdo con los campos de Infusionsoft.

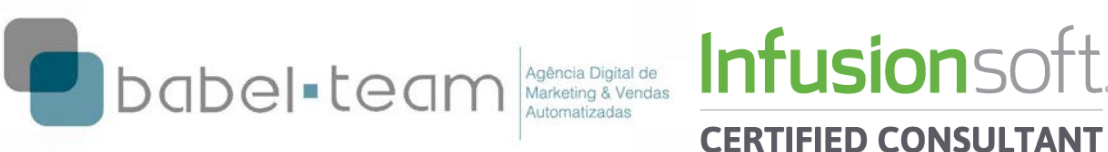

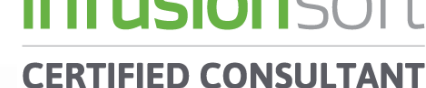

- Clique en Done. (Imagen 25)

# X You successfully imported 4 Contacts!

View the list of contacts you just imported

Send an Email Broadcast to these contacts

By the way, you can save this import's settings for future use...

Imagen 25

- ¡Usted importó exitosamente xx Contactos!